## User Password Change Instructions – Archibus Database

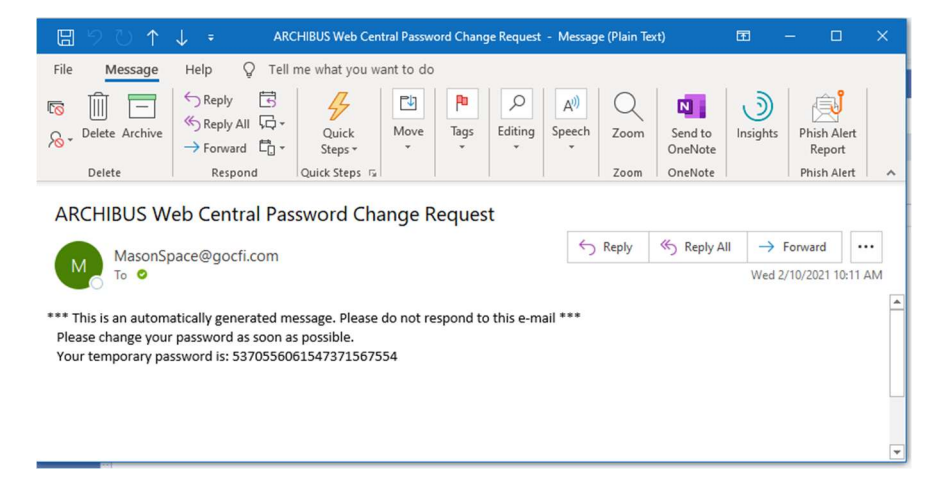

1. User will receive an email from Archibus with the new password for their account.

2. User will need to login to Archibus with new password from email.

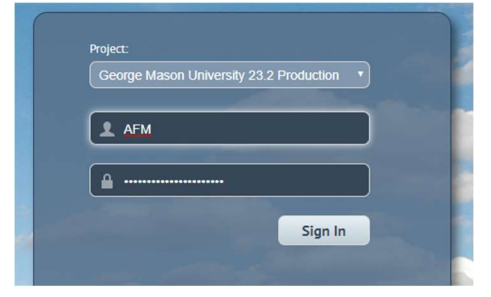

3. After logging in, click on your Username dropdown in the upper-right corner, and choose My Profile

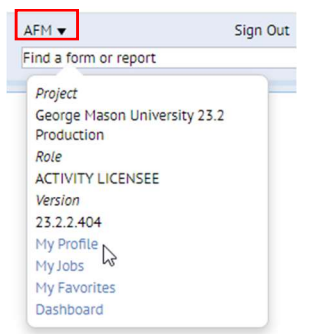

4. On dialog box that appears, click Change Password button.

| My Profile                                                                                                    |                                                                                                 |                                                                                                    |                                                                              |
|----------------------------------------------------------------------------------------------------|-------------------------------------------------------------------------------------------------|----------------------------------------------------------------------------------------------------|------------------------------------------------------------------------------|
| Employee: AFM<br>Location:<br>Division:<br>Department:<br>Employee Number:                                                             |                                                                                                 |                                                                                                    |                                                                              |
| User Name<br>Email Address<br>Color Scheme<br>Navigation<br>Locale<br>User-Display Units-of-Measure<br>Country Code:<br>Currency Code: | AFM<br>jim.love@ngkf.com<br>Slate<br>Process Navigator<br>English (United States)<br>USA<br>USD | Role Name<br>License Level<br>Is Named User?<br>Use CAD/BIM License?<br>VPA Building Code List<br>VPA Site Code List | ACTIVITY LICENSEE<br>Activity ACP<br>No - Concurrent V<br>Yes - Extensions V |
|                                                                                                    |                                                                                                 | S                                                                                                    | ave Change Password Close                                                    |

- 5. Enter old password (password sent from Archibus email)
- 6. Enter new password (must be 8 characters long)
- 7. Click Change button

| Employee: AFM<br>Location:<br>Division:<br>Department:<br>Employee Number: | Change Descured                                                                        |                                                          |
|----------------------------------------------------------------------------|----------------------------------------------------------------------------------------|----------------------------------------------------------|
| User Nam<br>Email Addres<br>Color Schem<br>Navigation<br>Local             | Enter old password* •••••<br>Enter new password* •••••<br>Re-enter new password* ••••• | TTY LICENSEE<br>ty ACP T<br>Concurrent T<br>Extensions T |
| User-Display Units-of-Measun<br>Country Code<br>Currency Code              | : USA<br>: USD                                                                         | Change Cancel                                            |

- 8. Click Save button on My Profile, and then Close.
- 9. New Password is now set.